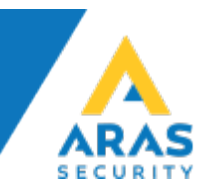

# Quick Guide

## HikVision ANPR Camera - DS-2CD4A26FWD-IZSWG-P

**Configuration of Automatic Number Plate Recognition (ANPR) via WEB** 

| Version | Ændring             | Udført af       |
|---------|---------------------|-----------------|
| 1.0     | Første version      | Jasper Johansen |
| 1.1     | Mindre korrektioner |                 |

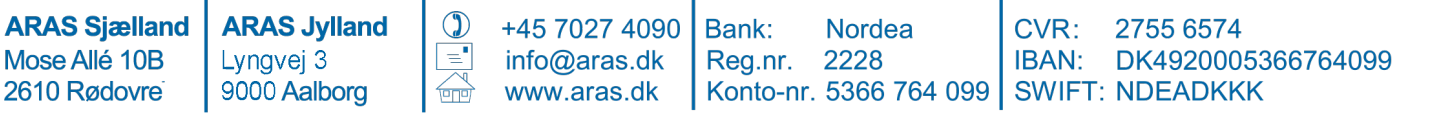

# Table of Contents

| <b>1.</b> ] | Introduction                                 | 3  |
|-------------|----------------------------------------------|----|
| 2.          | Web Configuration                            | 3  |
| 2.1         | l Detection configuration                    | 4  |
| 2.2         | 2 Uploaded Picture Configuration             | 11 |
| 2.3         | 3 (Optional) Overlay Content Configuration   | 13 |
| 2.4         | Real-time LPR (License Plate Reading) Result | 13 |
| 3.          | Result Query                                 | 15 |
| 4.          | Parameter Recommendation                     | 16 |
| 4.1         | L Exposure Settings                          | 16 |
| 4.2         | 2 Day/Night Switch                           | 17 |
| 4.3         | 3 Backlight Settings                         | 19 |
| 5. I        | FAQ                                          | 19 |
| 5.1         | L License Plate Tilt Angle                   | 20 |
| 5.2         | 2 Depth of focus                             | 21 |
| 5.3         | 3 Lighting                                   | 22 |
| 5.4         | 1 License plate width                        | 23 |
| 5.5         | 5 Low sharpness                              | 23 |
| 5.6         | 5 Insufficient light                         | 24 |
| 5.7         | 7 High Exposure Time                         | 24 |
| 6. 9        | Supported Countries                          | 25 |

## 1. Introduction

Using this camera, you can easily monitor road traffic, both vehicles passing by and vehicles stopping to enter a designated zone. The vehicle detection detects passing vehicles and captures the license plates. The detection triggers a series of actions, such as notifying the surveillance center, uploading the captured picture to a FTP server. Connected to a NOX system via the Wiegand interface, the license plate will be converted to a card number and can be used for access control.

## 2. Web Configuration

Use the SADPTool (https://www.hikvision.com/en/Support/Downloads/Tools) to setup IP-address and password. Login to the IP Camera (IPC) via a web browser (e.g. Internet Explorer) and make sure the firmware version supports ANPR. Preferably use the Firmware version: V5.4.5 build 171222 – downloadable through our website here:

https://www.aras.dk/Files/Filer/Downloads/Værktøjer/FF R3 EN STD 5.4.5 1 71222 CAR 72bit.zip

| HI        | KVISION         | Live View Playb        | ack Picture                    | Configuration                                                                                                    |
|-----------|-----------------|------------------------|--------------------------------|----------------------------------------------------------------------------------------------------|
| Ţ         | Local           | Upgrade & Maintenance  | Log System Service             |                                                                                                    |
|           | System          | Reboot                 |                                |                                                                                                    |
|           | System Settings | Reboot                 | Reboot the device.             |                                                                                                    |
|           | Maintenance     | Default                |                                |                                                                                                    |
|           | Security        | Restore                | Reset all the parameters, ex   | except the IP parameters and user information, to the default settings.                                              |
|           | User Management | Default                | Restore all parameters to de   | default settings.                                                                                                    |
| Ð         | Network         | -                      |                                |                                                                                                    |
| <u>Q.</u> | Video/Audio     | Export                 |                                |                                                                                                    |
| 1         | Image           | Device Parameters      |                                |                                                                                                    |
| 圁         | Event           | Import Config. File    |                                |                                                                                                    |
|           | Storage         | Device Parameters      |                                | Browse Import                                                                                                    |
| FQ        | Road Traffic    | Status                 |                                |                                                                                                    |
|           |                 | Upgrade                |                                |                                                                                                    |
|           |                 | Firmware V             |                                | Browse Upgrade                                                                                                    |
|           |                 | Status                 |                                |                                                                                                    |
|           |                 | Note: The upgrading pr | ocess will be 1 to 10 minutes, | s, please don't disconnect power to the device during the process. The device reboots automatically after upgrading. |

Figure 1 - Updating the firmware

#### 2.1 Detection configuration

- **1.** Video Content Analysis (VCA) must be setup to the intended use to get the best performance. Two modes of VCA resource allocation are supported:
  - Smart Event
  - Vehicle detection

Go to *Configuration* > *Advanced Configuration* > *System* > *VCA Resource* Select **Vehicle detection** as the VCA resource and reboot the device to activate the new setting.

#### NOTE.

When *Smart Event* is enabled the Vehicle Detection function is disabled. When *Vehicle detection* is enabled, high framerate, recording on SD card, certain smart events and people counting are not supported.

| Live View                                                                                                | Playback                                              | Log           |             | Config | uration |     |         | 2            | admin   🖙 Log |
|----------------------------------------------------------------------------------------------------|-------------------------------------------------------|---------------|-------------|--------|---------|-----|---------|--------------|---------------|
| Local Configuration                                                                                      | Device Information                                    | Time Settings | Maintenance | RS232  | RS485   | DST | Service | VCA Resource |               |
| <ul> <li>Basic Configuration</li> <li>Advanced Configuration</li> <li>System</li> <li>Network</li> </ul> | <ul> <li>Smart Event</li> <li>Vehicle Dete</li> </ul> | ction         |             |        |         |     |         |              | Save          |
| <ul><li>Video/Audio</li><li>Image</li></ul>                                                              |                                                       |               |             |        |         |     |         |              |               |
| Security     Regis Event                                                                                 |                                                       |               |             |        |         |     |         |              |               |
| <ul> <li>Smart Event</li> </ul>                                                                          |                                                       |               |             |        |         |     |         |              |               |
| Storage     Read Traffic                                                                                 |                                                       |               |             |        |         |     |         |              |               |

Figure 2 - VCA Resource Allocation.

Then go to the *Advanced Configuration > Road Traffic* option. Select the detection type from the list and enable the selected detection function.
 *Vehicle Detection* can be selected here.

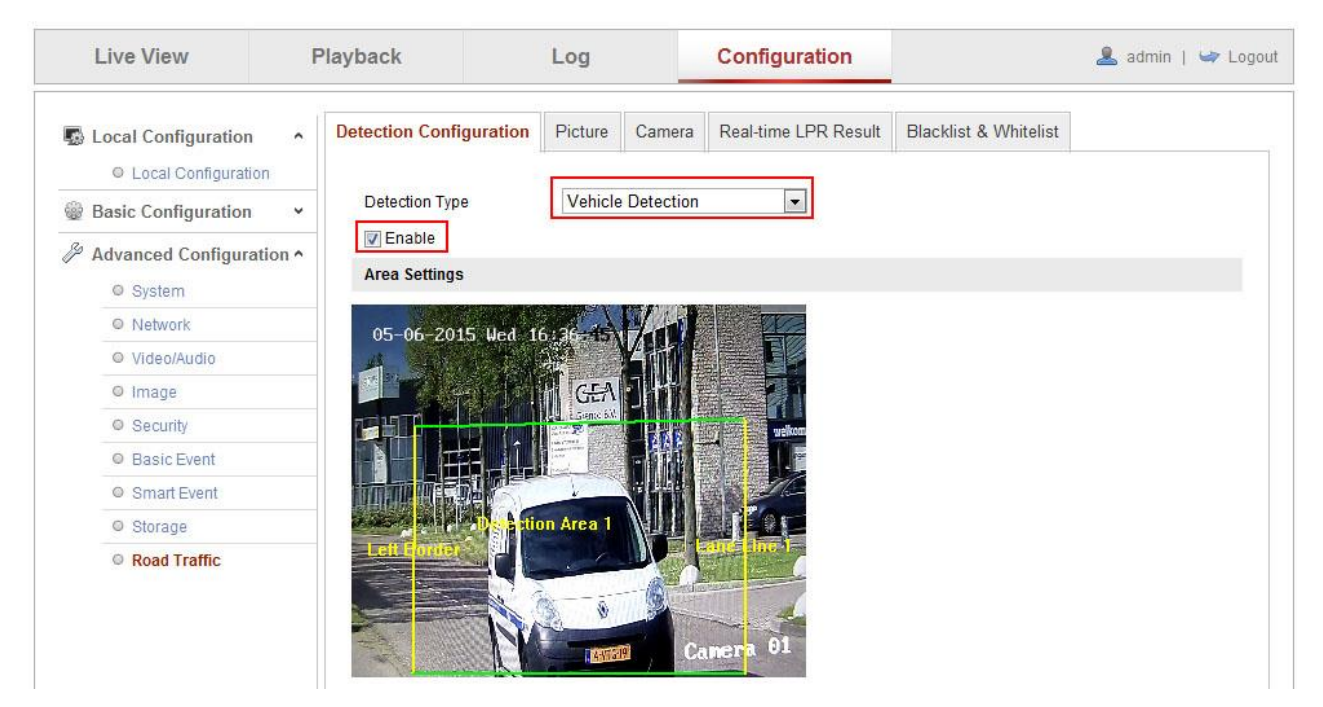

Figure 3 - Enable Vehicle Detection.

**3.** Then Select the number of lanes and your region in the corresponding dropdown list. Up to 4 lanes and three kinds of regions are selectable.

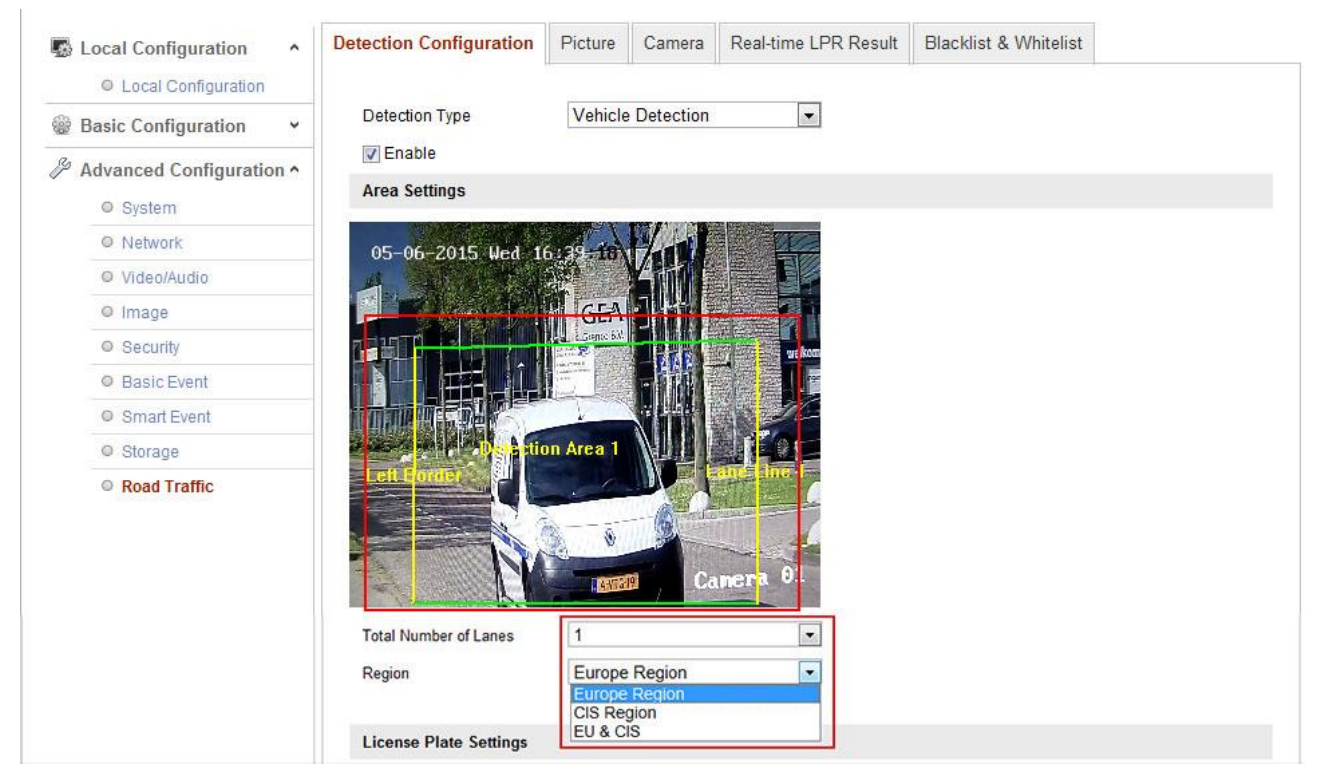

Figure 4 - Select number of lanes and Region.

4. Click and drag the lane line to set the position or click and drag the end of the line to adjust the length and angle. The area surrounded by yellow and green lines stands for the detection area or the area of interest.

#### NOTE.

Only 1 license plate can be captured at the same time for each lane.

- **5.** For high accuracy rate, it is necessary to set the maximum and minimum size of the license plates.
  - Manually take a snapshot with the camera when the license plate appears in the detection area, and then measure the width in pixels as shown in figure 4.

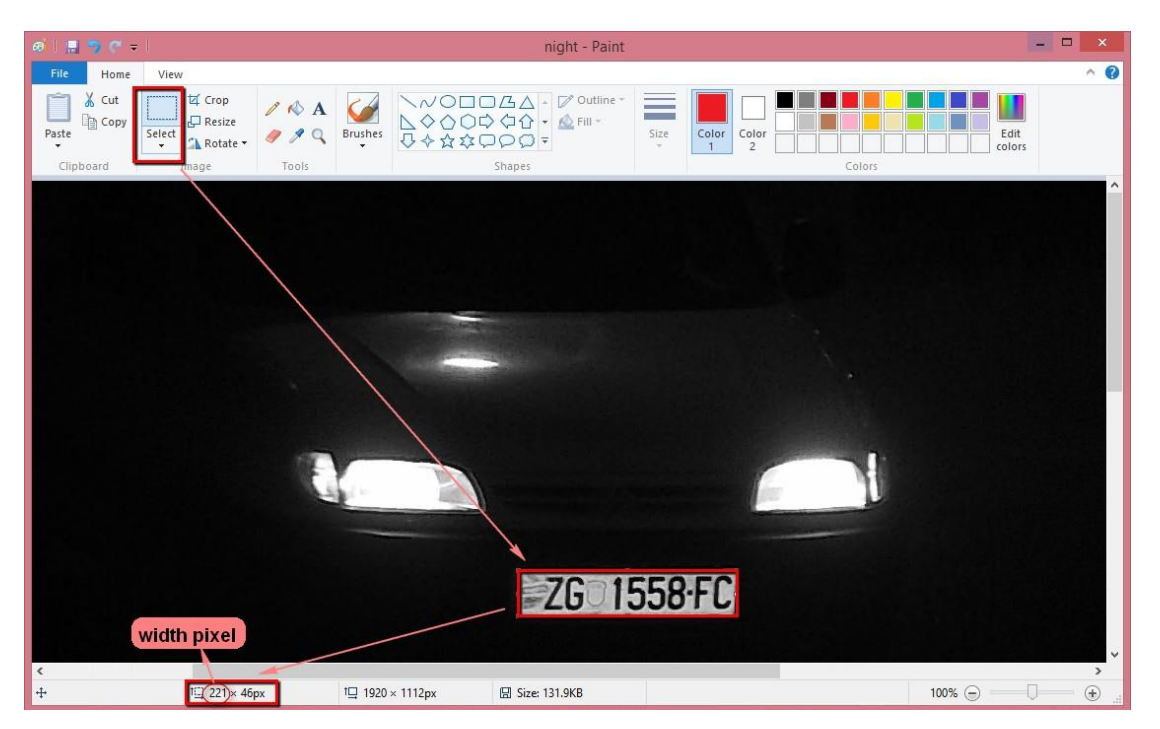

Figure 5 - How to measure a license plate pixel width using the Windows program Paint.

• Set the license plate width parameters.

| License Plate Re | gion Settings    |         |  |  |
|------------------|------------------|---------|--|--|
| 🔽 Enable Licens  | se Plate Recogni | zation  |  |  |
| Plate Width      | Min 130          | Max 350 |  |  |

Figure 6 - License Plate Region Settings

#### EU Region (and Universal region):

- Minimum acceptable plate width:130 pixel, or 70 pixels for two-row plates.
- Maximum plate width: should be at least 2x minimum plate width and not exceed 3x minimum plate width.

#### **CIS Region:**

- Minimum acceptable plate width:150 pixel, or 100 pixels for two-row plates.
- Maximum plate width: should be at least 2x minimum plate width and not exceed 3x minimum plate width.
- **6.** Select mode of vehicle detection in the dropdown list.

| License Plate Settings              |                                   |
|-------------------------------------|-----------------------------------|
| License Plate Width Min. 130 Max. 5 | 500 I Enable Real-time LPR Result |
| Select Mode: City Street            |                                   |
| City Street<br>Entrance/Exit        |                                   |
| Arming Scheduce                     |                                   |

Figure 7 - Vehicle Detection Mode Settings.

#### **City Street:**

The license plate information will be uploaded after vehicle leaves the detection area.

#### **Entrance/Exit:**

The license plate information will be uploaded as soon as the vehicle is detected.

#### **Custom:**

You can set the time interval between detecting vehicle and uploading of the license plate information. The interval should be in the range between 0ms to 15000ms.

| cense Plate Settings                                                            |                                                         |                                                                                       |
|---------------------------------------------------------------------------------|---------------------------------------------------------|---------------------------------------------------------------------------------------|
| cense Plate Width Min. 130                                                      | Max. 500                                                | Enable Real-time LPR Result                                                           |
| elect Mode: Custom                                                              | -                                                       |                                                                                       |
|                                                                                 |                                                         |                                                                                       |
|                                                                                 |                                                         |                                                                                       |
|                                                                                 |                                                         |                                                                                       |
| ou can set the time interval between                                            | n detecting vehicle and up<br>d be in the range between | loading of the license plate information according to the actual<br>0 ms to 15000 ms. |
| 'ou can set the time interval between<br>ipplication scene. The interval should | n detecting vehicle and up<br>d be in the range between | loading of the license plate information according to the actual<br>0 ms to 15000 ms. |

**7. (Optional)** Arming Schedule is set to 24/7 (always on) by default and can be modified if necessary.

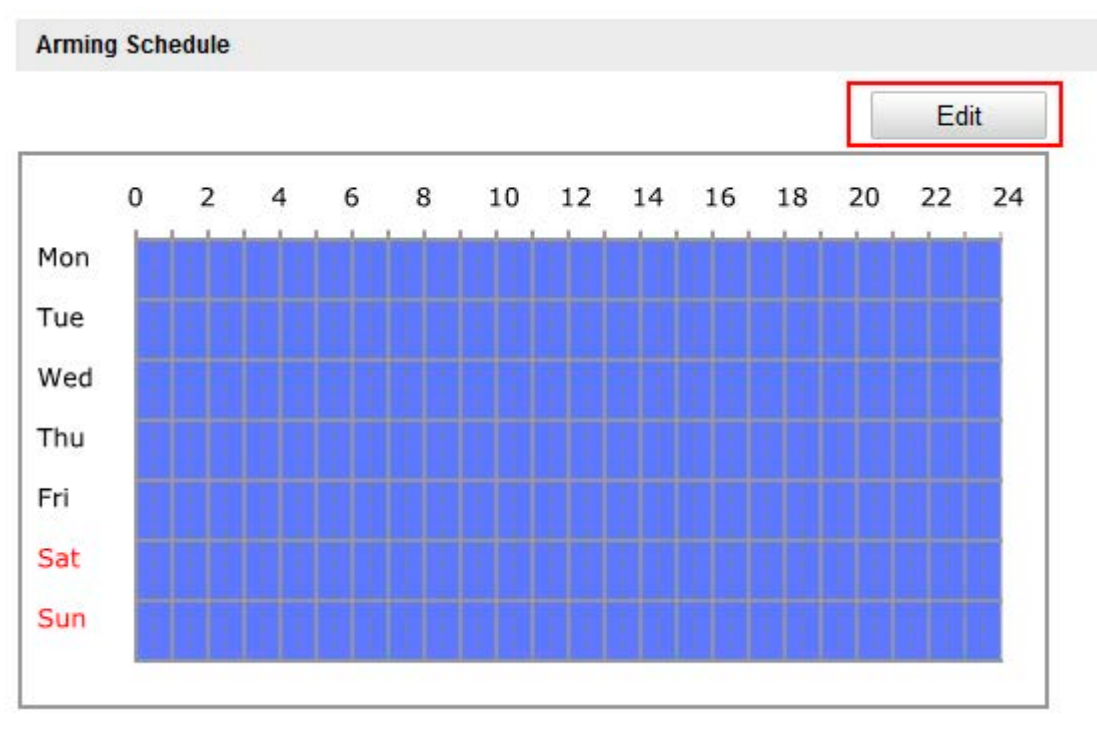

Figure 9 - Arming Schedule Configuration

After setting the arming schedule, click the *Copy* button to copy the schedule to other days. Click the *OK* button to save the settings.

| Period | Start Time |  |  |          | End Time  |        |  |  |
|--------|------------|--|--|----------|-----------|--------|--|--|
| 1      | 00: 00     |  |  |          | 24:00     |        |  |  |
| 2      | 00:00      |  |  | 24       | : 00      |        |  |  |
| 3      | 00: 00     |  |  |          | 00.00     |        |  |  |
| 4      | 00:00      |  |  | 14<br>14 | 00: 00    | *      |  |  |
| 5      | 00:00      |  |  |          | 00: 00    | 法      |  |  |
| 6      | 00:00      |  |  | 迷        | 00:00     | 法      |  |  |
| 7      | 00:00      |  |  | 迷        | 88 00: 00 |        |  |  |
| 8      | 00:00      |  |  |          | 00:00     | ****** |  |  |

Figure 10 - How to copy the Arming Schedule.

**Note.** The time of each period cannot overlap.

#### 8. (Optional) Set the Linkage Method.

By default the **Triggering Source** is checked to include **A**II (Whitelist, Blacklist and Other). You can also uncheck **A**II and select a source in the dropdown list.

| Linkage Method                                                        |                    |                            |
|-----------------------------------------------------------------------|--------------------|----------------------------|
| Triggering Source 🔲 All                                               | Whitelist          |                            |
| Normal Linkage                                                        | Blacklist<br>Other |                            |
| <ul> <li>Notify Surveillance Center</li> <li>Upload to FTP</li> </ul> |                    | Trigger Alarm Output 🔲 All |

Figure 11 - Triggering Source Configuration

**Notify Surveillance Center** is checked by default and other linkage methods such as **Upload to FTP**, and **Trigger Alarm Output** can be selected.

| HII | <b>KVISION</b> | Live View    | Playback                     | Picture           | Configuratio | n                 |
|-----|----------------|--------------|------------------------------|-------------------|--------------|-------------------|
| Ģ   | Local          | Motion Detec | tion Video Tamperin <u>o</u> | ) Alarm Input     | Alarm Output | Exception         |
|     | System         | Enable I     | Notion Detection             |                   |              |                   |
| Ð   | Network        | Enable [     | Dynamic Analysis for Motio   | on                |              |                   |
| 0.  | Video/Audio    | Area Sett    | ings 〉 Arming Schedule       | e 🔪 Linkage Metho | od           |                   |
| 1   | Image          | Norm         | al Linkage                   | Trigger Alarm     | n Output     | Trigger Recording |
| 圁   | Event          | Send Send    | Email                        | □ A->1            |              | A1                |
|     | Basic Event    | 🔽 Notify     | Surveillance Center          | 1                 |              |                   |
| B   | Storage        | 🛃 Uploa      | d to FTP/Memory Card/        |                   |              |                   |
| Fo  | Road Traffic   |              |                              |                   |              |                   |
|     |                |              |                              |                   |              |                   |
|     |                |              |                              |                   |              |                   |
|     |                |              |                              |                   |              |                   |
|     |                |              |                              |                   |              |                   |
|     |                |              |                              |                   |              |                   |
|     |                |              |                              |                   |              |                   |
|     |                |              |                              |                   |              |                   |
|     |                |              |                              |                   |              |                   |
|     |                |              |                              | 1                 |              |                   |
|     |                |              | Save                         |                   |              |                   |
|     |                |              |                              |                   |              |                   |

Figure 12 - Notify Surveillance/Upload to FTP Configuration

#### Notify Surveillance Center:

Send an exception or alarm signal to remote management software when an event occurs.

#### **Upload to FTP:**

Save pictures directly to a FTP server. After checking the **Upload to FTP** box, you have to setup the FTP server information on the camera.

| HIKVISION         | Live View Playb         | pack Picture                | Configuration |
|-------------------|-------------------------|-----------------------------|---------------|
| 🖵 Local           | SNMP FTP Email          | HTTPS QoS 802.1x            |               |
| System            | Server Address          | 192.168.X.XX                |               |
| Network           | Port                    | 21                          |               |
| Basic Settings    | User Name               | cam                         | Anonymous     |
| Advanced Settings | Password                | •••••                       |               |
| Video/Audio       | Confirm                 | •••••                       |               |
| 🔝 Image           | Directory Structure     | Save in the child directory | ~             |
| Event             | Parent Directory        | Custom                      | ✓ scan        |
| Storage           | Child Directory         | Custom                      | ✓ scan        |
| Road Traffic      | Picture Filing Interval | OFF                         | ✓ Day(s)      |
| P.4               | Picture Name            | Default                     | ~             |
|                   |                         | Upload Picture              |               |
|                   |                         | Test                        |               |
|                   |                         |                             |               |
|                   | 🖹 Save                  |                             |               |

Figure 13 - Configuring FTP server information on the camera

9. Click the Save button to activate the settings.

## 2.2 Uploaded Picture Configuration

- Set the picture quality. Either *Picture Quality* or *Picture Size* can be set to specify the picture quality.
- 2. (Optional) Enable and edit the text overlay on the uploaded picture
- 3. Select the information for the text overlay by checking the boxes (*Camera no., Camera info, Device No., Capture Time, Plate No.*). You can also click the up and down arrows to adjust the sequence of the text.

|                                                                                                   | ayback                                                                                                    | Log                         | Connigur             |                                              |           |
|---------------------------------------------------------------------------------------------------|----------------------------------------------------------------------------------------------------|-----------------------------|----------------------|----------------------------------------------|-----------|
| Local Configuration                                                                               | Detection Configuration                                                                                                    | Picture Camera I            | Real time LPR Result | Blacklist & Whitelist                        |           |
| Basic Configuration  Advanced Configuration  Advanced Configuration  System  Network  Viceo/Audio | <ul> <li>Picture Quality[1-</li> <li>Picture Size[64-2i</li> <li>Enable Text Over</li> <li>Font Color</li> <li>Background Color</li> </ul> | 100]                        | 9                    | <ul> <li>60</li> <li>0</li> <li>0</li> </ul> |           |
| Image                                                                                             | Text Overlay                                                                                                    |                             |                      |                                              |           |
| Security                                                                                          |                                                                                                    | 2007/00/01 02/01/01         |                      | - Contraction                                |           |
| Ø Basic Event                                                                                     | Camera No.                                                                                                    | Camera Info.                | Device No.           | Capture Time                                 | Plate No. |
| Smart Event                                                                                       |                                                                                                    |                             |                      |                                              |           |
| O Storage                                                                                         |                                                                                                    | Туре                        |                      |                                              |           |
| Road Traffic                                                                                      |                                                                                                    | Camera No.                  |                      | 1                                            |           |
|                                                                                                   |                                                                                                    | Device No.                  |                      |                                              |           |
|                                                                                                   |                                                                                                    | Capture Lime                |                      |                                              |           |
|                                                                                                   | Picture Name                                                                                                    | ustom<br>el NoTime_Type.jpg |                      |                                              |           |

Figure 14 - Uploaded Picture Configuration

**4. (Optional)** Select *Custom* to set the *Picture Name*. Here you select which information should be included in the text overlay, including *Capture* 

Time, Plate No., Alarm Type and Camera Name.

Use the arrows to adjust the sequence.

| Contras Times 🕅     | Dista Na  | Alexen Trees |   | 1 |  |
|---------------------|-----------|--------------|---|---|--|
| Imera Name: LPR Cam | iera      |              |   |   |  |
|                     | Туре      |              |   |   |  |
| P                   | Plate No. |              | 1 |   |  |
| Can                 | nera Name |              | ↑ |   |  |

Figure 15 - Picture Name Configuration

5. Click Save to save the Picture settings.

## 2.3 (Optional) Overlay Content Configuration

- 1. Edit the content of the *Device No., Camera No.* and *Camera Info* in the corresponding text fields.
- 2. Click the *Save* button to activate settings.

| Live View                                 | F   | Playback                |         | og         | Configura            | ation                 | 💄 admin   🛶 Logou |
|-------------------------------------------|-----|-------------------------|---------|------------|----------------------|-----------------------|-------------------|
| Local Configuration © Local Configuration | ~   | Detection Configuration | Picture | Camera     | Real-time LPR Result | Blacklist & Whitelist |                   |
| Basic Configuration                       | Ŷ.  | Device No.              |         | Camera 01  |                      |                       |                   |
| Advanced Configuratio                     | n 🗠 | Camera No.              |         | DS-2CD4026 | FWD-AP               |                       |                   |
| System                                    |     | Camera Info.            |         | EU         |                      |                       |                   |
| Network                                   |     |                         | 100     |            |                      |                       |                   |
| Video/Audio                               |     |                         |         |            |                      |                       | Save              |
| Image                                     |     |                         |         |            |                      |                       |                   |
| Security                                  |     |                         |         |            |                      |                       |                   |
| Basic Event                               |     |                         |         |            |                      |                       |                   |
| Smart Event                               |     |                         |         |            |                      |                       |                   |
| Storage                                   |     |                         |         |            |                      |                       |                   |
| O Dood Troffin                            |     |                         |         |            |                      |                       |                   |

## 2.4 Real-time LPR (License Plate Reading) Result

Go to **Real-time LPR Result** to see real-time captured license plate pictures and information, including **Capture Time**, **Plate No.**, **Captured Picture**, **Country**, **Lane** and **Direction**.

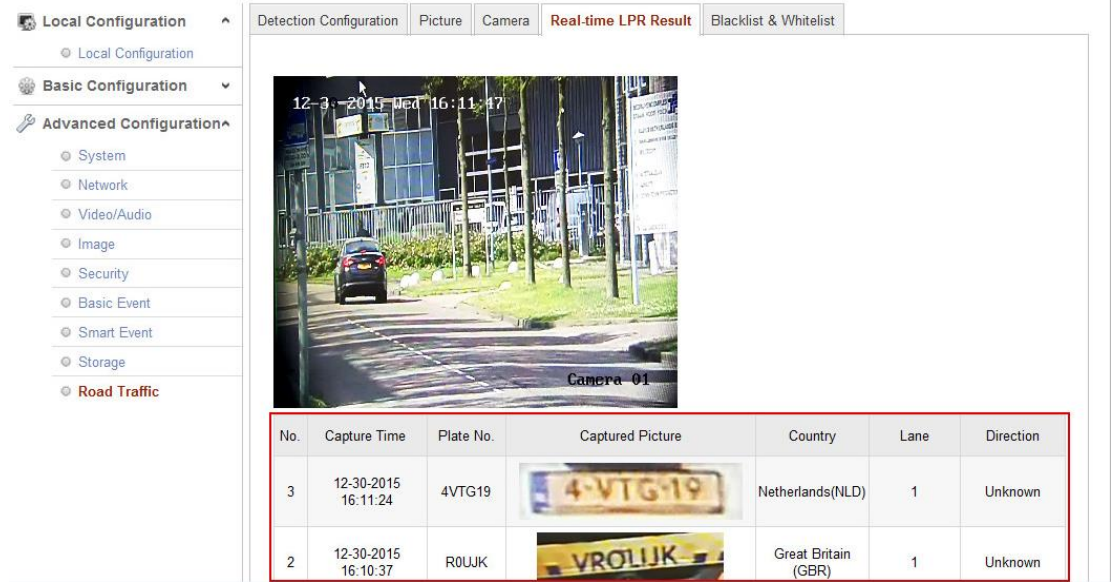

Figure 17 - Real-time LPR Result

# 3. Result Query

Go *to Playback > Download pictures* and select the **Vehicle Detection** option. Here you can search for license plate pictures and information on the SD card.

| DS        | -2CD4026FW | D |     |               |        |     |       |         |              |     |     | 0    |
|-----------|------------|---|-----|---------------|--------|-----|-------|---------|--------------|-----|-----|------|
| Live View | Playback   |   | Log | Configuration |        |     |       | 2       | <b>L</b> adr | min | 4   | Logo |
|           |            |   |     |               | Status |     |       | Jan     | 20           | 015 |     | ► H  |
|           |            |   |     |               |        | Sun | Mon   | Tue     | Wed          | Thu | Fri | Sa   |
|           |            |   |     |               |        | 28  |       |         |              | 1   | 2   | 3    |
|           |            |   |     |               |        | 4   | 5     | 6       | 7            | 8   | 9   | 10   |
|           |            |   |     |               |        | 11  | 12    | 13      | 14           | 15  | 16  | 17   |
|           |            |   |     |               |        | 18  | 19    | 20      | 21           | 22  | 23  | 24   |
|           |            |   |     |               |        | 25  | 26    | 27      | 28           | 29  | 30  | 31   |
|           |            |   |     |               |        | 3   | 2     | 3       | 4            | 6   | -6  | 7    |
|           |            |   |     |               |        |     |       | a       | Sea          | rch |     |      |
|           |            |   |     |               |        | •   | No re | cord fi | ile.         |     |     |      |
|           |            |   |     |               |        | •   | No re | cord fi | ile.         |     |     |      |
|           | I⊁ Î ≪2 Q  |   |     | Q 👩 🎋         |        | •   | No re | cord fi | ile.         | 5   |     |      |

Figure 18 - Search for License Plate Pictures

| No. | File Name            | File Date     | File Size | Progress |                                                                                                    |
|-----|----------------------|---------------|-----------|----------|----------------------------------------------------------------------------------------------------|
|     | You will see the pla | ate info here |           |          | Vehicle Detection           Start Time           2015-01-11 00:00:00           End Time           2015-01-11 23:59:59           Plate No.           2480           Region           All |
|     |                      |               |           |          | C Search                                                                                                    |

## 4. Parameter Recommendation

To get the best performance, you need to set the suitable image parameters. For ANPR, you can select *Road* in the *Mounting Scenario* dropdown list to set the suitable ANPR parameters automatically.

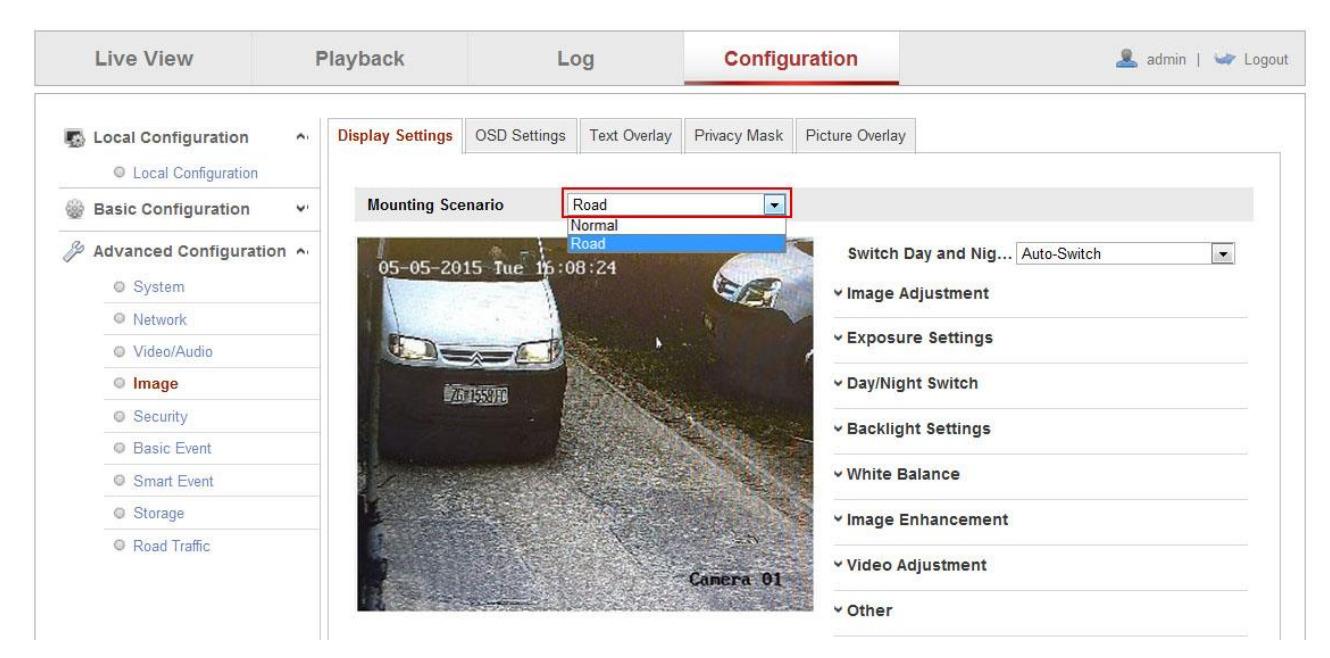

Figure 20 - Mounting Scenario Setting

You can also set the parameters manually.

Here are some parameter recommendations.

#### 4.1 Exposure Settings

- Iris Mode: Auto
- Auto Iris Level: 50
- Exposure Time: 1/1000
- Gain: 20

| Iris Mode       | Auto |    |
|-----------------|------|----|
| Auto Iris Level |      | 50 |
|                 |      |    |

For **Exposure Time** (shutter time), too long exposure time may make the moving license plate fuzzy. Here are some recommended exposure time settings:

Entrance/Exit: Low speed (<30m/h). Exposure time: 1/150-1/200 Street: Medium speed (30-60kmh/h). Exposure time: 1/250-1/500 Road: High speed (<60km/h). Exposure time: 1/500-1/1000

For *Gain*, to ensure high recognition rate:

- When WDR is set to OFF, gain level should be set to less than 30.
- When WDR is set to ON, gain level should be set to less than 50.

## 4.2 Day/Night Switch

- Day/Night Switch: Auto
- Sensitivity: 4
- Filtering Time: 5
- Smart IR: ON
- Mode: Auto

| Day/Night Switch | Auto |   |
|------------------|------|---|
| Sensitivity      | 4    | • |
| Filtering Time   | 0    | 5 |
| Smart IR         | ON   | - |

For Day/Night Switch, you can select the appropriate mode in the dropdown list according to the environment.

^ Day/Night Switch

| Day/Night Switch | Auto                     |  |  |
|------------------|--------------------------|--|--|
| Sensitivity      | Day<br>Night             |  |  |
| Filterina Time   | Auto                     |  |  |
| Smart IR         | Triggered by Alarm Input |  |  |

- **Day:** The camera stays on day mode.
- **Night:** The camera stays on night mode.
- **Auto:** The camera switches between day mode and night mode according to the illumination automatically.
- **Schedule:** Set the start time and the end time to define the duration for day/night mode.
- **Triggered by alarm input:** The mode is triggered by alarm input and you can set the triggered mode to day or night.
- **Triggered by video:** The camera switches between the day mode and the night mode according to the video brightness automatically.

## 4.3 Backlight Settings

- BLC Area: OFF
- WDR: OFF

#### ∧ Backlight Settings

| BLC Area | OFF | - |
|----------|-----|---|
| WDR      | OFF |   |

## 5. FAQ

The troubleshooting flowchart is like this:

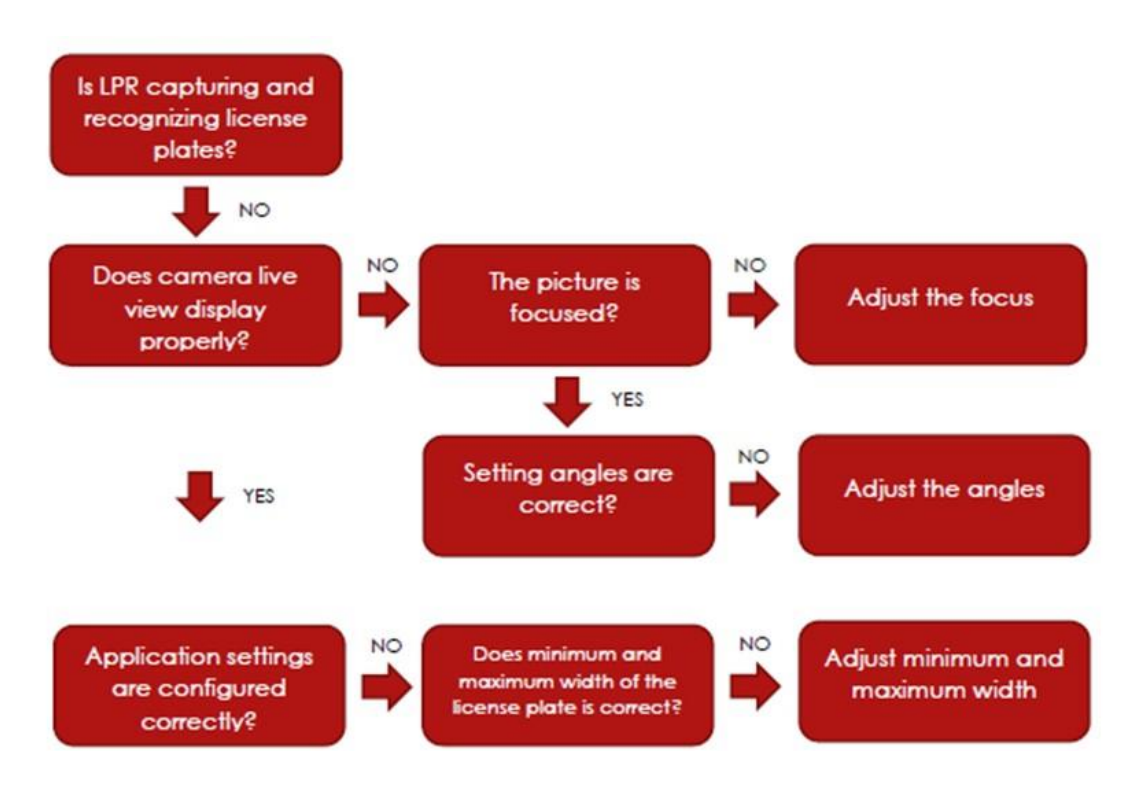

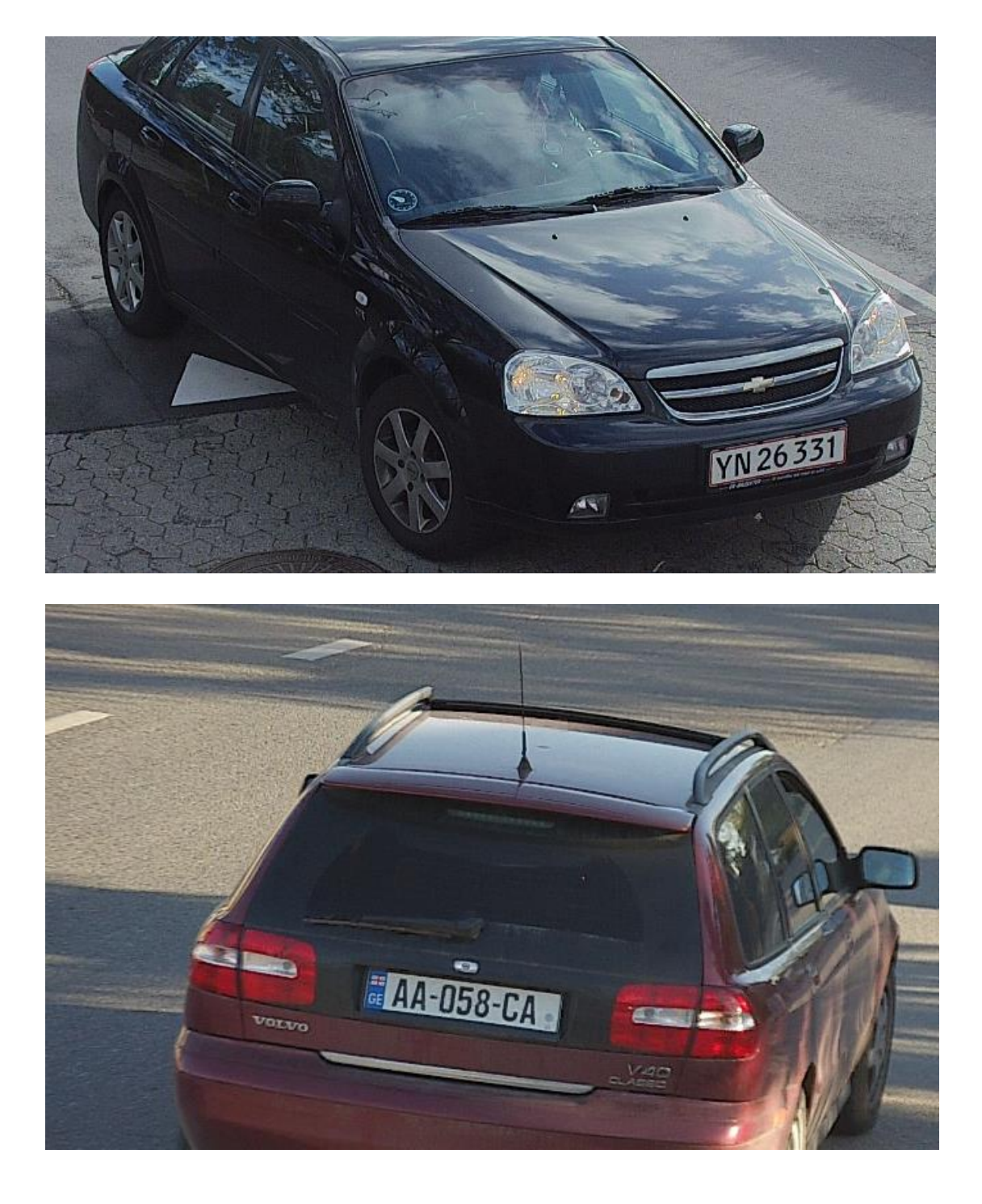

## 5.1 License Plate Tilt Angle

**Solution:** Notice the license plate tilt angle. License plate tilt angle must be within +/-5 degrees.

# 5.2 Depth of focus

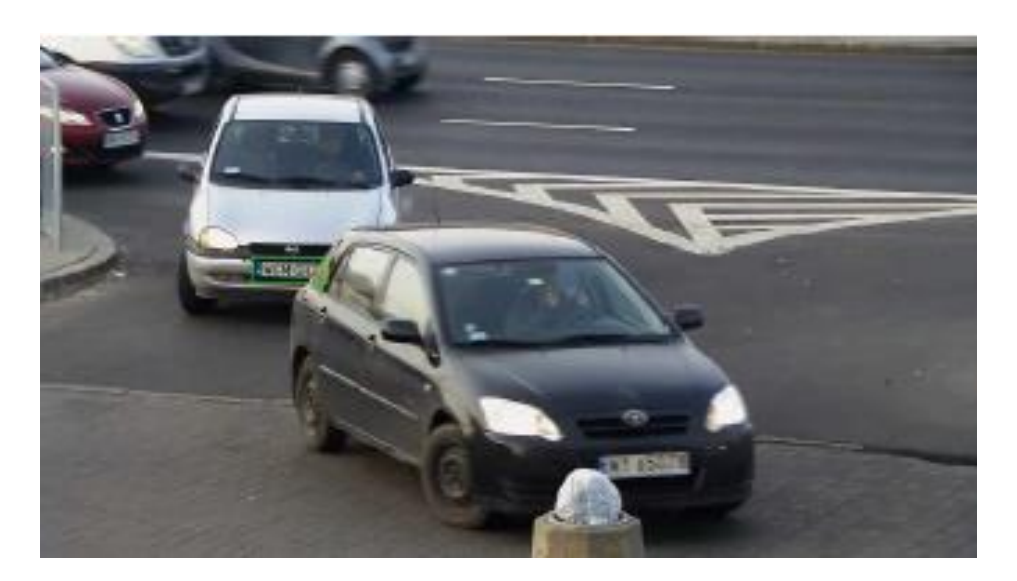

**Solution:** Notice the focus distance of the camera. The car with a green frame will be detected, and other cars will not. Adjust the focus distance to a proper degree.

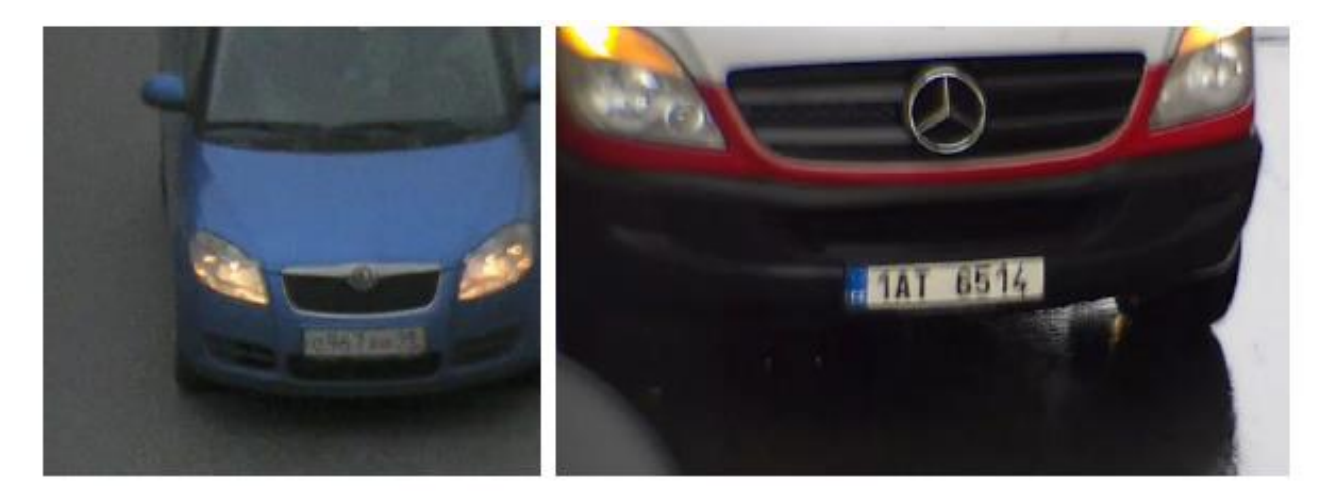

In these examples you can adjust the focus distance or shutter speed.

# 5.3 Lighting

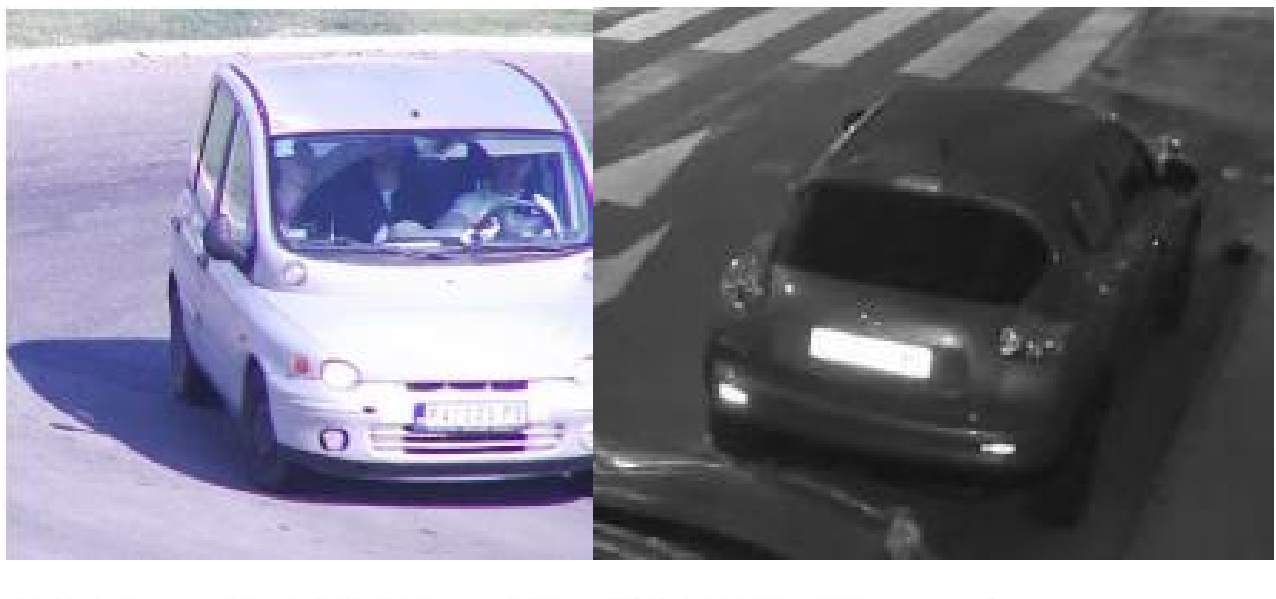

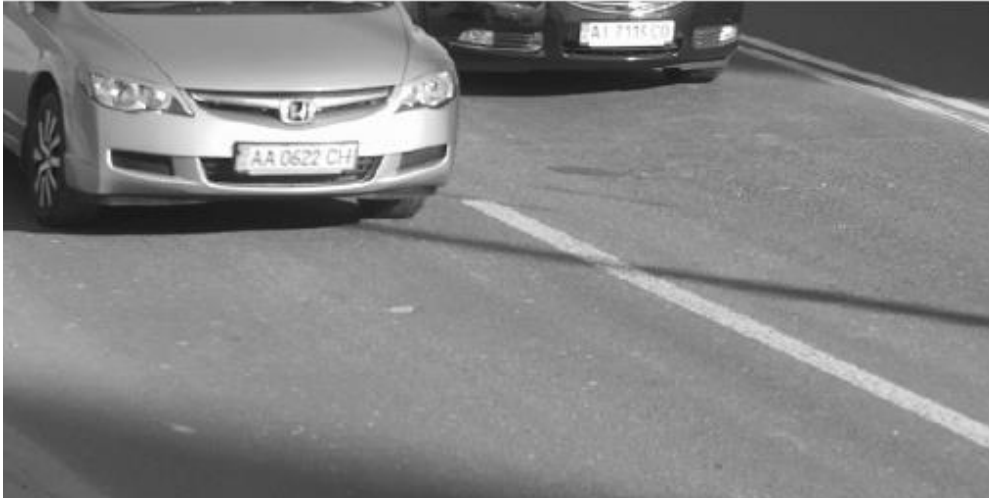

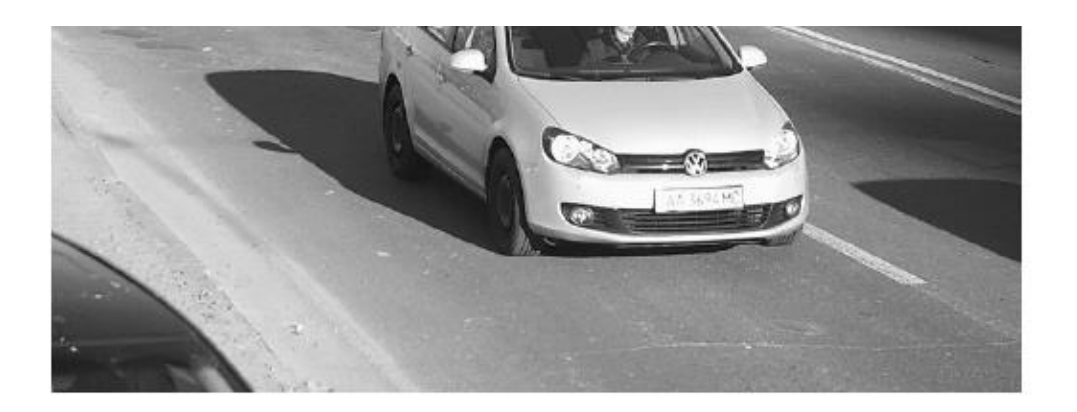

**Solution:** License plate is overexposed; image parameters should be adjusted. You can either adjust the shutter speed or disable IR-LED (for the night).

## 5.4 License plate width

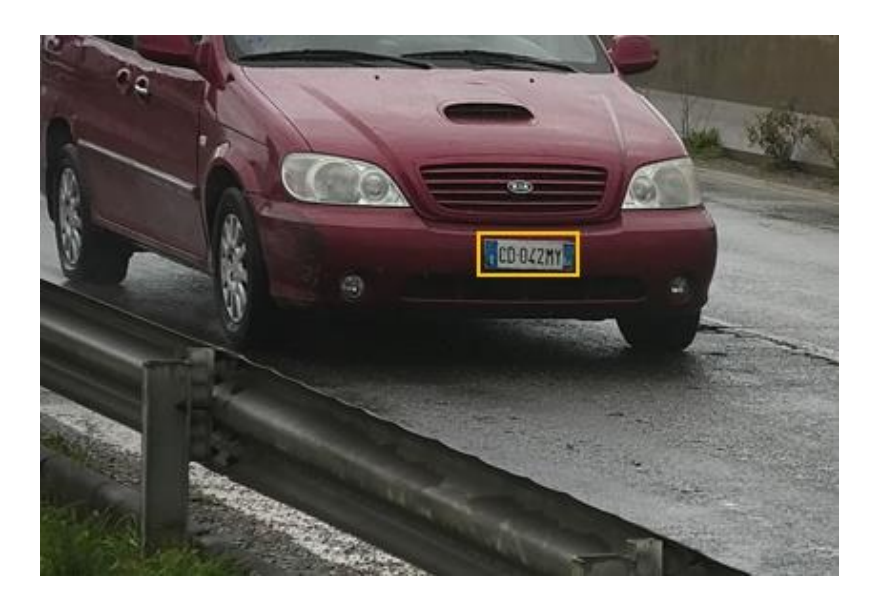

**Solution:** It seems the license plate is well lit and readable by eye. However, if we measure full frame in photoshop (or Paint), we see that ANPR width is under 90 pixels which is not enough. License plate width in the frame should be increased and be at least 130 pixels

## 5.5 Low sharpness

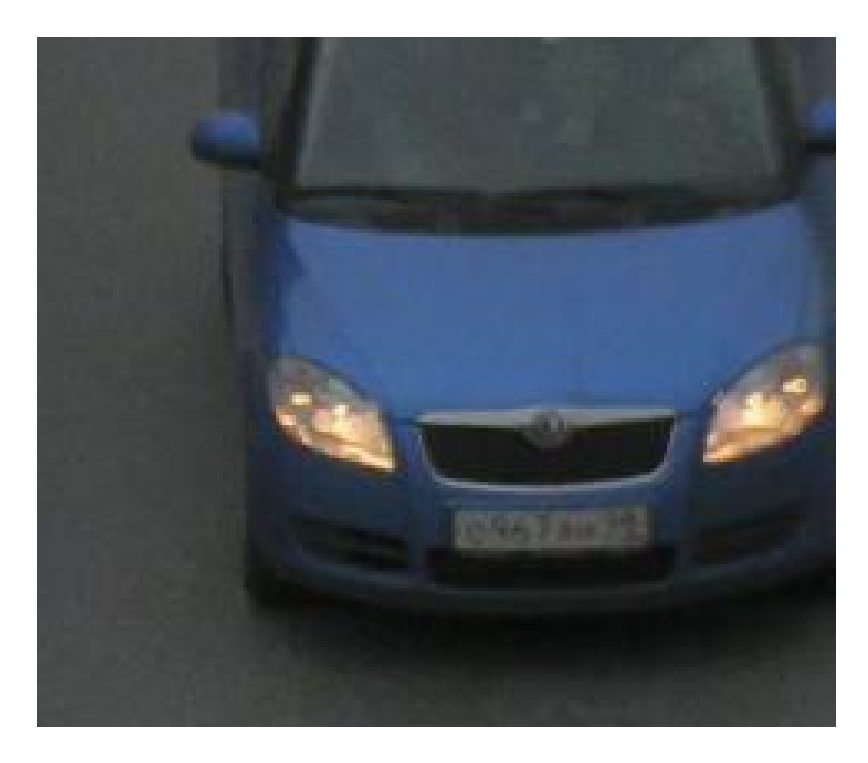

**Analysis:** With proper sharpness value, license plate number can be clear.

## 5.6 Insufficient light

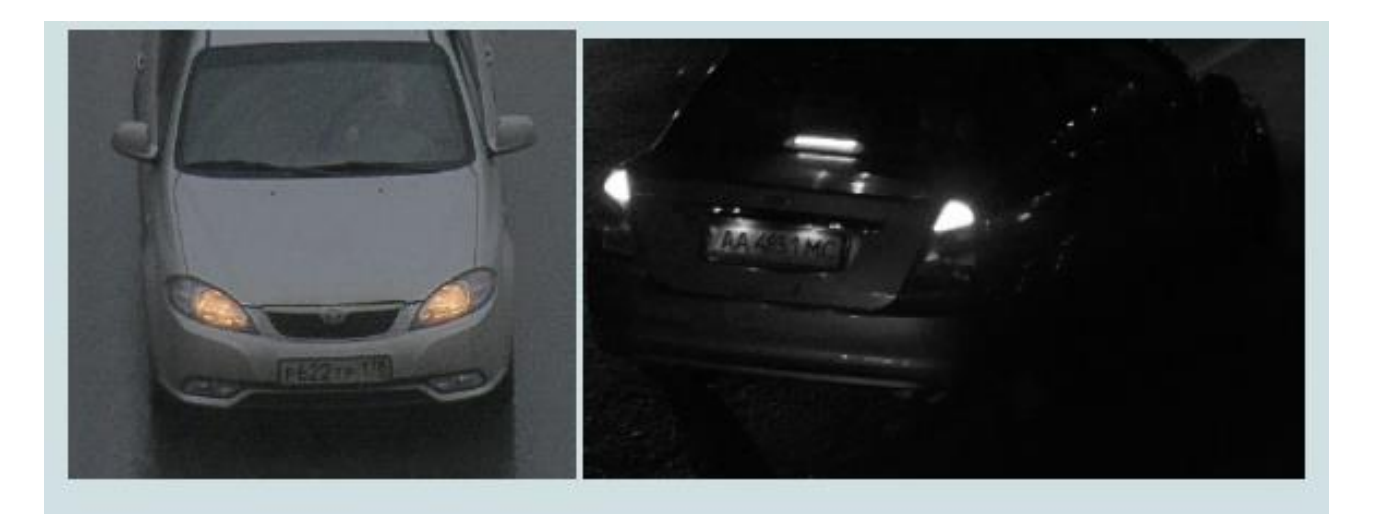

**Analysis:** Recognition performance is degraded with insufficient light, The camera must be set to night mode and infrared light should be used.

## 5.7 High Exposure Time

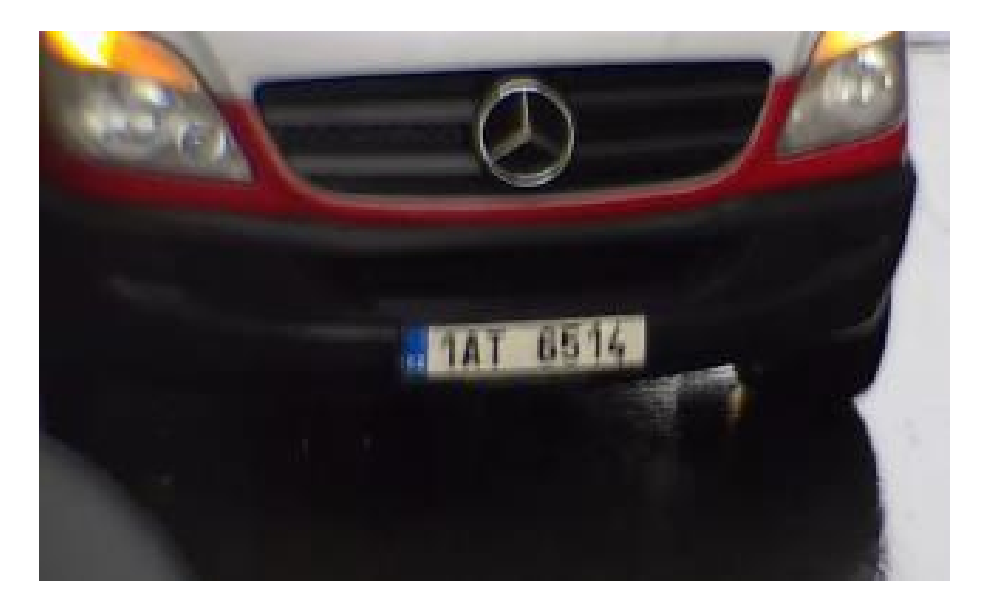

**Solution:** Set the exposure time to 1/250, 1/500 or 1/1000 depending on vehicle speed and lighting.

# 6. Supported Countries

| EU region |                        |     |    |                    |     |  |  |  |  |
|-----------|------------------------|-----|----|--------------------|-----|--|--|--|--|
|           | Slovakia               | SVK |    | Portugal           | PRT |  |  |  |  |
|           | Italy                  | ITA | 28 | Macedonia          | MKD |  |  |  |  |
| 6         | Spain                  | ESP |    | Croatia            | HRV |  |  |  |  |
|           | France                 | FRA | +  | Finland            | FIN |  |  |  |  |
| -         | Germany                | DEU |    | United Kingdom     | GBR |  |  |  |  |
| -         | Poland                 | POL |    | Romania            | ROU |  |  |  |  |
|           | Czech Republic         | CZE |    | Serbia             | SRB |  |  |  |  |
|           | Netherlands            | NLD |    | Bulgaria           | BGR |  |  |  |  |
|           | Belgium                | BEL |    | Norway             | NOR |  |  |  |  |
| +-        | Denmark                | DNK | 0  | Israel             | ISR |  |  |  |  |
| =         | Luxembourg             | LUX | =  | Hungary            | HUN |  |  |  |  |
| #         | Greece                 | GRC | =  | Austria            | AUT |  |  |  |  |
| ٠         | Albania                | ALB | *  | Vatican city state | VAT |  |  |  |  |
|           | Bosnia and herzegowina | BIH | 1  | Cyprus             | CYP |  |  |  |  |
|           | Ireland                | IRL |    | Iceland            | ISL |  |  |  |  |
| *         | Malta                  | MLT |    | Slovenia           | SVN |  |  |  |  |
| +         | Sweden                 | SWE | C+ | Turkey             | TUR |  |  |  |  |
| +         | Switzerland            | CHE |    |                    |     |  |  |  |  |

| RU region |            |       |                    |     |  |  |  |  |
|-----------|------------|-------|--------------------|-----|--|--|--|--|
|           | Azerbaijan | AZE 💼 | Russian Federation | RUS |  |  |  |  |
|           | Kazakhstan | KAZ 🗧 | Ukraine            | UKR |  |  |  |  |
|           | Lithuania  | LTU   | Moldova            | MDA |  |  |  |  |
| +++       | Georgia    | GEO 📕 | Belarus            | BLR |  |  |  |  |
| -         | Estonia    | EST   | Turkmenistan       | TKM |  |  |  |  |
|           | Latvia     | LVA 🚍 | Uzbekistan         | UZB |  |  |  |  |
|           | Armenia    | ARM   |                    |     |  |  |  |  |

| Universal region |                        |     |    |                    |     |  |  |  |
|------------------|------------------------|-----|----|--------------------|-----|--|--|--|
| 191              | Slovakia               | SVK |    | Portugal           | PRT |  |  |  |
|                  | Italy                  | ITA |    | Macedonia          | MKD |  |  |  |
| 4                | Spain                  | ESP | -  | Croatia            | HRV |  |  |  |
|                  | France                 | FRA | +  | Finland            | FIN |  |  |  |
|                  | Germany                | DEU |    | United Kingdom     | GBR |  |  |  |
| -                | Poland                 | POL |    | Romania            | ROU |  |  |  |
|                  | Czech Republic         | CZE |    | Serbia             | SRB |  |  |  |
|                  | Netherlands            | NLD |    | Bulgaria           | BGR |  |  |  |
|                  | Belgium                | BEL |    | Norway             | NOR |  |  |  |
| +-               | Denmark                | DNK | ٥  | Israel             | ISR |  |  |  |
| _                | Luxembourg             | LUX | =  | Hungary            | HUN |  |  |  |
| *                | Greece                 | GRC | =  | Austria            | AUT |  |  |  |
|                  | Albania                | ALB | *  | Vatican city state | VAT |  |  |  |
| N.               | Bosnia and herzegowina | BIH | ۲  | Cyprus             | CYP |  |  |  |
|                  | Ireland                | IRL | +  | Iceland            | ISL |  |  |  |
| +                | Malta                  | MLT | -  | Slovenia           | SVN |  |  |  |
|                  | Sweden                 | SWE | C+ | Turkey             | TUR |  |  |  |
| +                | Switzerland            | CHE | -  | Armenia            | ARM |  |  |  |